## ESS Mobile 3.0: Processing Open Items

Open items include outstanding conditions that need your attention to be addressed, such as your leave

requests, open schedule pickup or drop requests, and trade schedules requests.

To access open items:

1. Tap the Three Line menu (😑) in the upper-left corner of the screen.

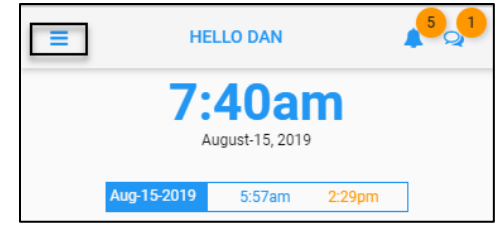

2. Tap **OPEN ITEMS**.

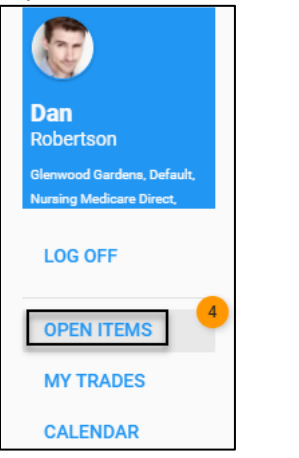

3. The open items related to leave requests, trade schedules, and open schedules are displayed:

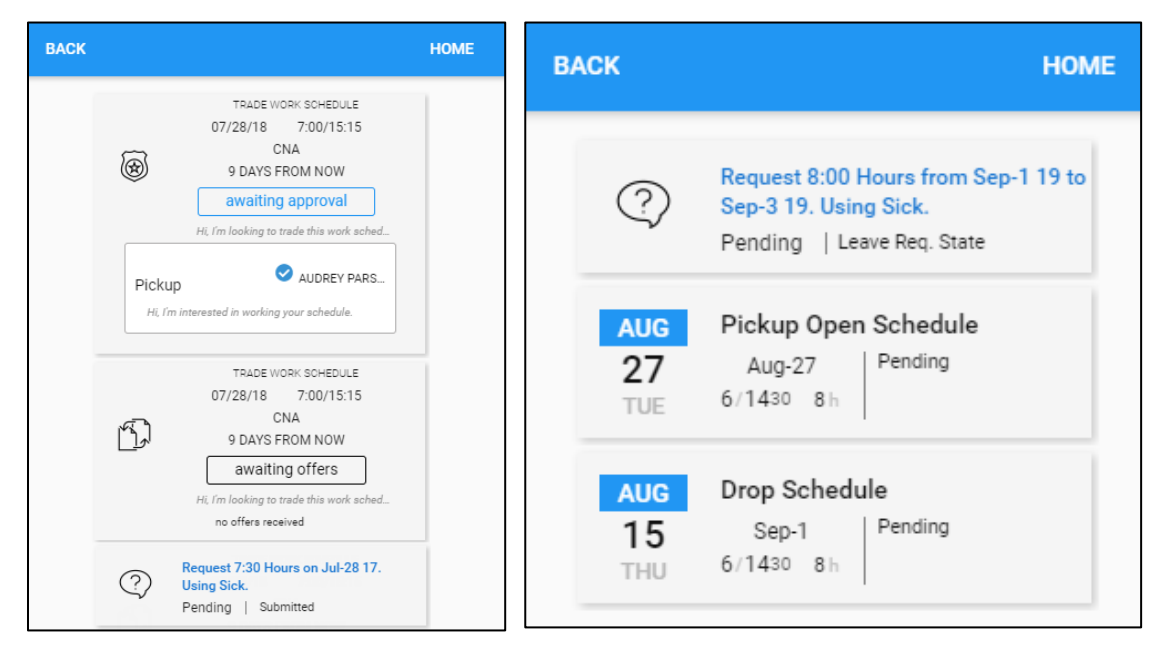

## **Leave Requests**

When a time off request is submitted, the submitted leave request is added in the open items.

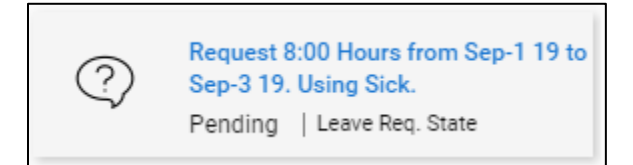

Tap a submitted leave request. You can also tap **UNDO LEAVE REQUEST** to cancel your leave request.

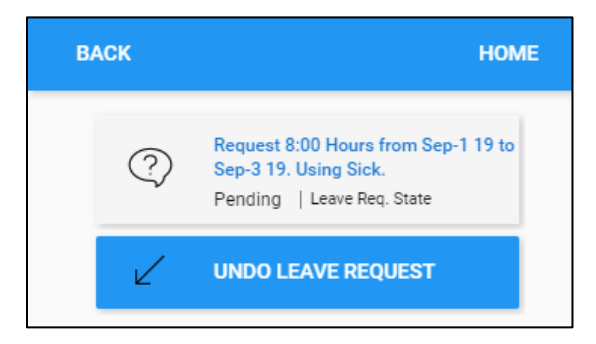

## **Trade schedules**

The other employees' requests to pick up your trade schedule are listed in the open items.

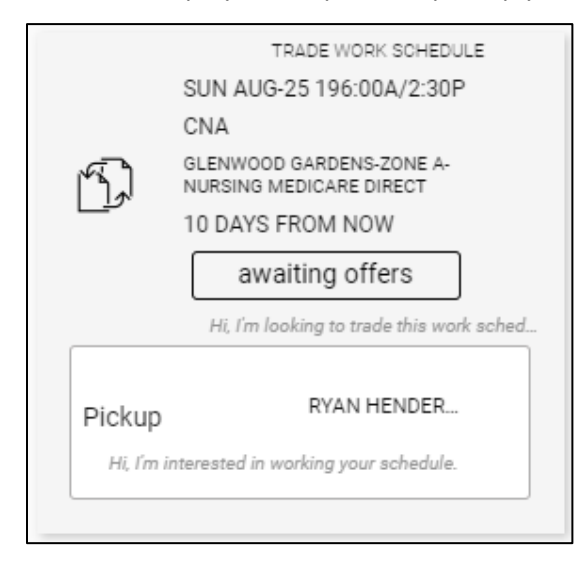

You can tap **WITHDRAW** to cancel your trade schedule request or tap the **Trade Offer** tile to reply to the offered trade.

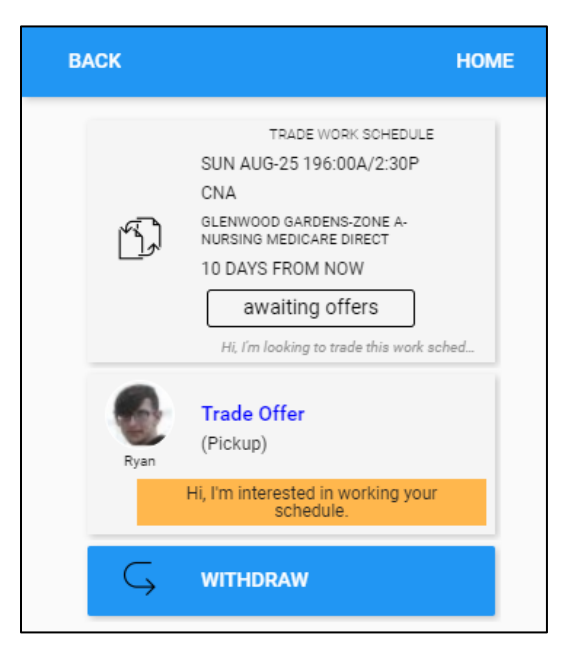

You can reply to the offered trade with the following operations:

| BACK         |                                                               | HOME |
|--------------|---------------------------------------------------------------|------|
| Ryan         | Trade Offer<br>(Pickup)<br>Hi, I'm interested in working your |      |
|              | schedule.                                                     |      |
| C⊋€          | NO THANKS                                                     |      |
| $\checkmark$ | TAG AS PREFERRED                                              |      |
|              | START CONVERSATION                                            |      |

- Decline the offer by tapping **NO THANKS**.
- Set this offer as your preference so that your supervisor knows your preference when your request is submitted for review by tapping **TAG AS PREFRRED**.
- Communicate with this employee who offers to trade by tapping **START CONVERSATION**.

See a separate document called *Understanding Trade Activities* for details.

## **Open Schedules**

The open schedule pickup and drop requests can be found in the open items.

| AUG Pickup Open Schedule | AUG Drop Schedule |
|--------------------------|-------------------|
| 27 Aug-27 Pending        | 15 Sep-1 Pending  |
| TUE 6/1430 8 h           | THU 6/1430 8 h    |

You can tap **WITHDRAW** to cancel pickup open schedule request or the drop schedule request.

| BACK                                       | HOME                   | ВАСК             | но                                           | ME |
|--------------------------------------------|------------------------|------------------|----------------------------------------------|----|
| AUG Pickup Op   27 Aug-27   TUE 6/1430 8 h | en Schedule<br>Pending | AUG<br>15<br>THU | Drop Schedule<br>Sep-1 Pending<br>6/1430 8 h |    |
|                                            | v                      | $\checkmark$     | WITHDRAW                                     |    |

©2021 Attendance on Demand, Inc. All rights reserved. Attendance on Demand is a registered trademark of Attendance on Demand, Inc. (AOD). Nothing contained here supersedes your obligations under applicable contracts or federal, state and local laws in using AOD's services. All content is provided for illustration purposes only.